# 为UCS中心配置第三方证书

目录

| <u>简介</u>    |
|--------------|
| 先决条件         |
|              |
| 使用的组件        |
|              |
| 创建信任点        |
| 创建密钥环和CSR    |
| <u>应用密钥环</u> |
| <u>验证</u>    |
| <u>故障排除</u>  |
| 相关信息         |

# 简介

本文档介绍在思科统一计算系统中心软件(UCS中心)中配置第三方证书的最佳实践。

先决条件

## 要求

建议掌握下列主题的相关知识:

- 思科UCS中心
- 证书颁发机构 (CA)
- OpenSSL

使用的组件

本文档中的信息基于以下软件和硬件版本:

- UCS Central 2.0(1q)
- Microsoft Active Directory证书服务
- Windows 11专业版N
- OpenSSL 3.1.0

本文档中的信息都是基于特定实验室环境中的设备编写的。本文档中使用的所有设备最初均采用原 始(默认)配置。如果您的网络处于活动状态,请确保您了解所有命令的潜在影响。

配置

### 从证书颁发机构下载证书链。

### 1. 从证书颁发机构(CA)下载证书链。

## Microsoft Active Directory Certificate Ser

Use this Web site to request a certificate for your Web browser, e-mail client, or other program. By using a certificate, you can verify your identity to people you communicate with over the Web, sign and encrypt messages, and, depending upon the type of certificate you request, perform other security tasks.

Hom

You can also use this Web site to download a certificate authority (CA) certificate, certificate chain, or certificate revocation list (CRL), or to view the status of a pending request.

For more information about Active Directory Certificate Services, see <u>Active Directory Certificate Services Documentation</u>.

#### Select a task:

Request a certificate View the status of a pending certificate request Download a CA certificate, certificate chain, or CRL

从CA下载证书链

### 2. 将编码设置为Base 64并下载CA证书链。

Microsoft Active Directory Certificate Services --

#### Download a CA Certificate, Certificate Chain, or CRL

To trust certificates issued from this certification authority, install this CA certificate.

To download a CA certificate, certificate chain, or CRL, select the certificate and encoding method.

#### CA certificate:

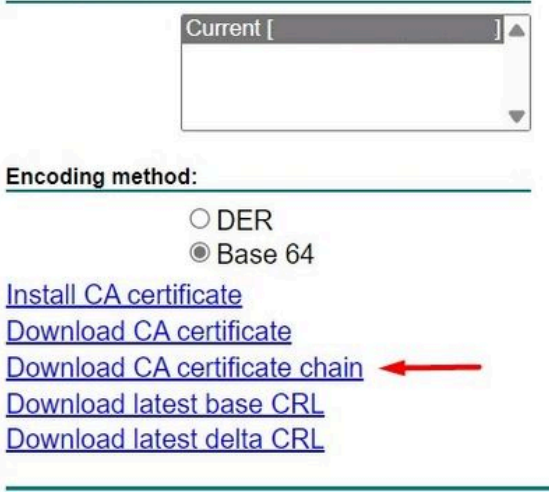

将编码设置为Base 64并下载CA证书链

#### 3. 请注意,CA证书链为PB7格式。

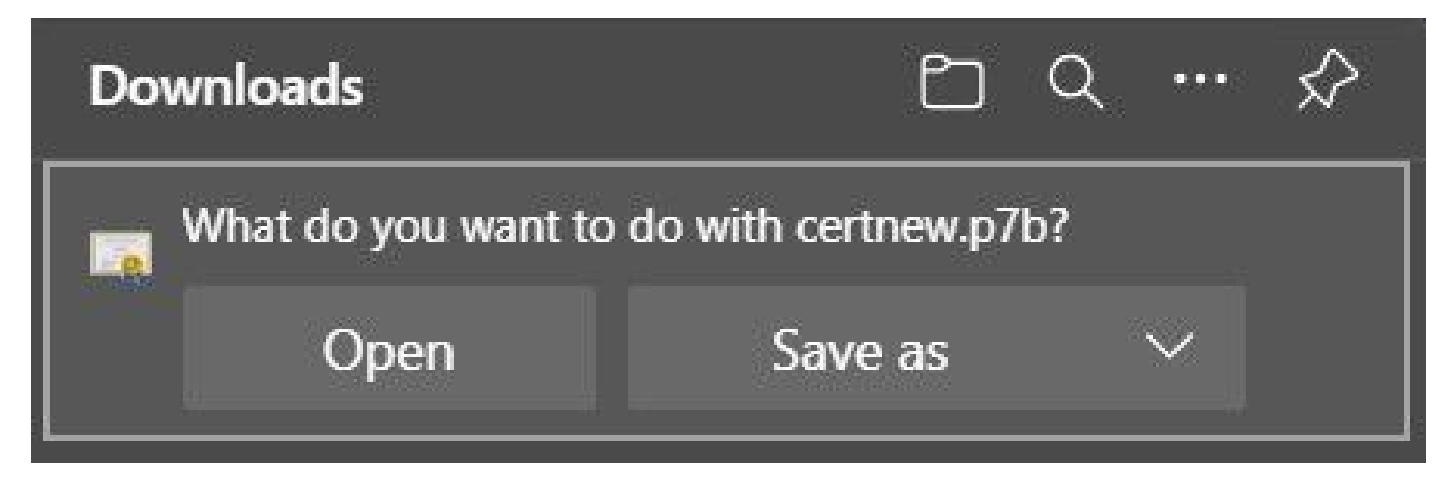

证书采用PB7格式

4. 必须使用OpenSSL工具将证书转换为PEM格式。要检查Windows中是否安装了Open SSL,请使用命令openssl version。

C:\Program Files\OpenSSL-Win64\bin>openssl version OpenSSL 3.1.0 14 Mar 2023 (Library: OpenSSL 3.1.0 14 Mar 2023)

检查是否已安装OpenSSL

✤ 注意:OpenSSL安装不在本文讨论范围之内。

5. 如果安装了OpenSSL,请运行openssl pkcs7 -print\_certs -in <cert\_name>.p7b -out <cert\_name>.pem 命令以执行转换。确保使用保存证书时的路径。

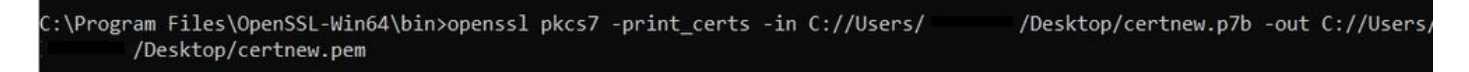

将P7B证书转换为PEM格式

## 创建信任点

1. 单击System Configuration icon > System Profile > Trusted Points。

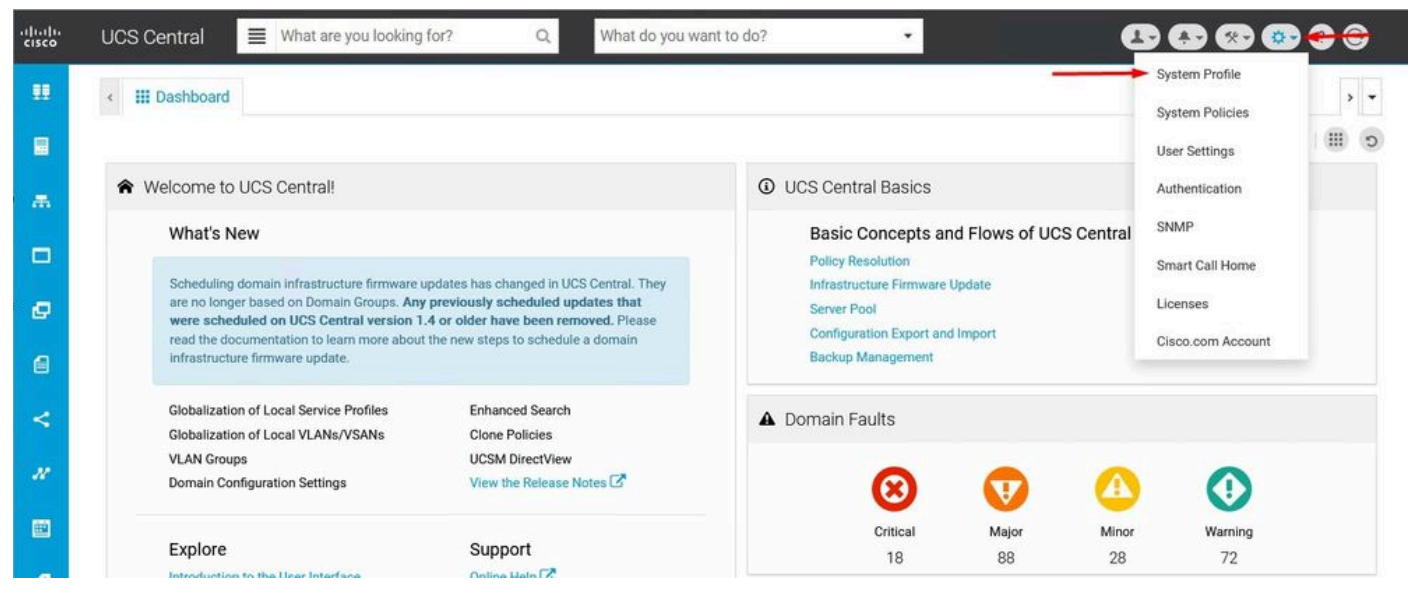

UCS中心系统

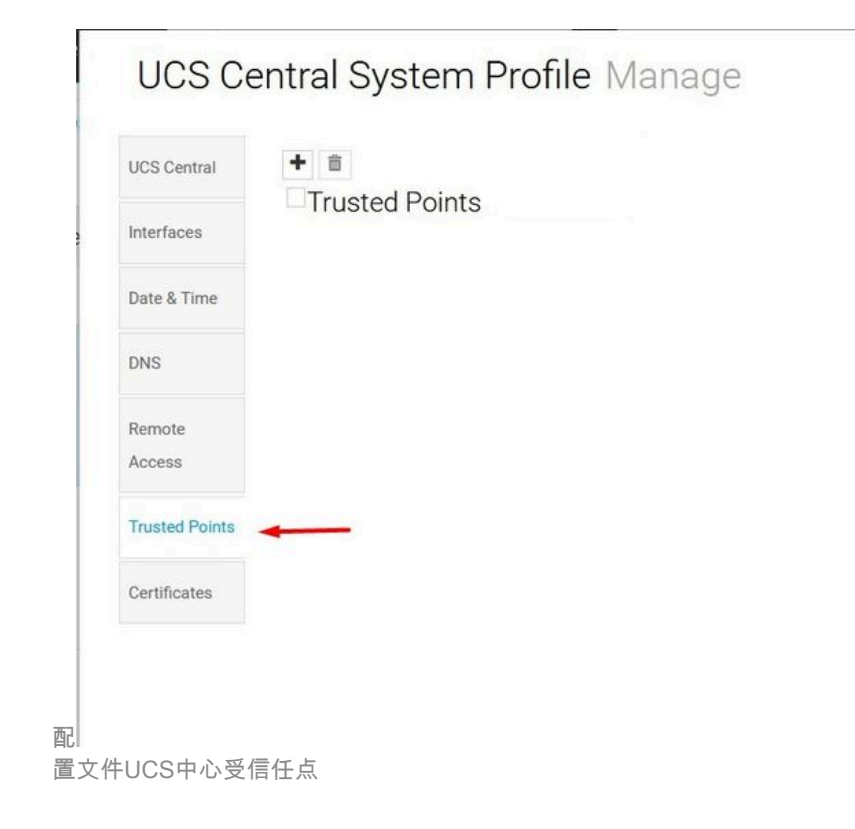

2. 单击+(加号)图标添加新的信任点。写下名称并粘贴到PEM证书的内容中。单击Save以应用更 改。

\* ?

# UCS Central System Profile Manage

| ICS Central   | Trusted Points | Certificate Chain |  |
|---------------|----------------|-------------------|--|
| iterfaces     | indeted Fornto | DEGIN OEKIN KARE  |  |
| ate & Time    |                | _                 |  |
| NS            | CertTest       |                   |  |
| lemote        |                |                   |  |
| Access        |                |                   |  |
| rusted Points |                |                   |  |
| Certificates  |                |                   |  |
|               |                |                   |  |
|               |                |                   |  |
|               |                | Fingerprint       |  |

复制证书链

## 创建密钥环和CSR

### 1. 单击System Configuration icon > System Profile > Certificates。

| cisco  | UCS Central What are you looking for? Q What d                                                                                                    | o you want to do?                                                                                                 |
|--------|----------------------------------------------------------------------------------------------------|----------------------------------------------------------------------------------------------------|
| •••    | III Dashboard                                                                                                    | System Profile<br>System Policies<br>User Settings                                                                |
| æ      | ★ Welcome to UCS Central!                                                                                                    | UCS Central Basics     Authentication                                                                             |
|        | What's New                                                                                                    | Basic Concepts and Flows of UCS Central Policy Resolution Smart Call Home                                         |
| 0<br>0 | Scheduling domain infrastructure firmware updates has changed in UCS Central. Ti<br>are no longer based on Domain Groups. Any previously scheduled updates that<br>were scheduled on UCS Central version 1.4 or older have been removed. Pleas<br>read the documentation to learn more about the new steps to schedule a domain<br>infrastructure firmware update. | ey Infrastructure Firmware Update<br>Server Pool Licenses<br>Configuration Export and Import<br>Backup Management |
| <      | Globalization of Local Service Profiles Enhanced Search<br>Globalization of Local VLANs/VSANs Clone Policies                                                                                                    | Domain Faults                                                                                                    |
| ж      | VLAN Groups UCSM DirectView Domain Configuration Settings View the Release Notes C                                                                                                    | 8 7 4                                                                                                    |
|        | Explore Support                                                                                                    | Critical Major Minor Warning<br>18 88 28 72                                                                       |

UCS中心系统

| UCS Ce           | entral System Profile Manage | * ?         |
|------------------|------------------------------|-------------|
| UCS Central      | + <b>a</b>                   |             |
| Interfaces       | default                      |             |
| Date & Time      |                              |             |
| DNS              |                              |             |
| Remote<br>Access |                              |             |
| Trusted Points   |                              |             |
| Certificates     | <b></b>                      |             |
|                  |                              |             |
|                  |                              |             |
|                  |                              |             |
|                  |                              | Cancel Save |

置文件UCS中心证书

 2. 单击加号图标添加新密钥环。写下名称,将系数保留为默认值(或根据需要修改),并选择之前 创建的信任点。设置这些参数后,移至证书请求。

UCS Central System Profile Manage

| UCS Central    | + a<br>Key Rings | Basic Certificate Request   |
|----------------|------------------|-----------------------------|
| Interfaces     | default          | Modulus<br>mod204           |
| Date & Time    |                  | Trusted Point               |
| DNS            |                  | CertTest 🔹                  |
| Remote         |                  | Certificate Status<br>Valid |
| Access         | KeyRingTest      | Certificate Chain           |
| Trusted Points |                  |                             |
| Certificates   |                  |                             |
|                |                  |                             |

\* ?

Save

### 3. 输入申请证书所需的值,然后单击保存。

UCS Central System Profile Manage

|                  | Key Rings   |                        |
|------------------|-------------|------------------------|
| Interfaces       | default     | DNS                    |
| Date & Time      |             | Locality               |
| DNS              |             | State                  |
| Remote<br>Access | KeyRingTest | Country                |
| Trusted Points   |             | Organization Name      |
| Certificates     |             | Organization Unit Name |
|                  |             | Email                  |
|                  |             | Subject                |

输入详细信息以生成证书

4. 返回到创建的密钥环,然后复制生成的证书。

\* ?

## UCS Central System Profile Manage

| UCS Central      | + 💼         | Basic Certificate Request         |
|------------------|-------------|-----------------------------------|
| Interfaces       | default     | KeyRing lest<br>Certificate Chain |
| Date & Time      | KeyRingTest | BEGIN CERTIFICATE REQUEST         |
| DNS              |             |                                   |
| Remote<br>Access |             |                                   |
| Trusted Points   |             |                                   |
| Certificates     |             | DNS                               |
|                  |             | Locality                          |
|                  |             | State                             |

复制生成的证书

### 5. 转到CA并请求证书。

| Microsoft Active Directory Certificate Services mxsvlab ADMXSV-CA                                                                                                    | Home |
|----------------------------------------------------------------------------------------------------|------|
| Welcome                                                                                                    | _    |
| Use this Web site to request a certificate for your Web browser, e-mail client, or other program. By using a certificate, you can verify your identity to people you communicate with over the Web, sign and encrypt messages, and, depending upon the type of certificate you request, perform other security tasks. |      |
| You can also use this Web site to download a certificate authority (CA) certificate, certificate chain, or certificate revocation list (CRL), or to view the status of a pending request.                                                                                                    |      |
| For more information about Active Directory Certificate Services, see Active Directory Certificate Services Documentation.                                                                                                    |      |
| Select a task:<br>Request a certificate<br>View the status of a pending certificate request<br>Download a CA certificate, certificate chain, or CRL                                                                                                    |      |
| 从CA请求证书                                                                                                    |      |
| 6. 将生成的证书粘贴到UCS中心并在CA中选择Web Server and Client模板。单击Submit以生成证                                                                                                    | Æ    |

书。

注意:在思科UCS中心生成证书请求时,请确保生成的证书包含SSL客户端和服务器身份验证 密钥用法。如果使用Microsoft Windows Enterprise CA,请利用"计算机"模板,或者在"计算机 "模板不可用时利用同时包括密钥用法的另一个相应模板。

#### Submit a Certificate Request or Renewal Request

To submit a saved request to the CA, paste a base-64-encoded CMC or PKCS #10 certificate request or PKCS #7 renewal request generated by an external source (such as a Web server) in the Saved Request box.

| Base-64-encoded<br>certificate request<br>(CMC or<br>PKCS #10 or | END CERTIFICATE REQUEST               |
|------------------------------------------------------------------|---------------------------------------|
| PKCS #10 of<br>PKCS #7):                                         | • • • • • • • • • • • • • • • • • • • |
| Certificate Templa                                               | ste:                                  |
| -                                                                | Web Server and Client 🗸               |
| Additional Attribu                                               | tes:                                  |
| Attributes:                                                      |                                       |
|                                                                  |                                       |

生成要在创建的密钥环中使用的证书

7. 使用命令openssl pkcs7 -print\_certs -in <cert\_name>.p7b -out <cert\_name>.pem将新证书转换为 PEM。

8. 复制PEM证书的内容并转到创建的密钥环以粘贴内容。选择已创建的受信任点并保存配置。

| UCS Cen          | tral System Profile     | Manage                           | * ?  |
|------------------|-------------------------|----------------------------------|------|
| UCS Central      | + <b>a</b>              | Basic Certificate Request        |      |
| Interfaces       | □Key RINGS<br>□ default | KeyRingTest                      |      |
| Date & Time      | KeyRingTest             | mod2048 -                        |      |
| DNS              |                         | Trusted Point CertTest           | •    |
| Remote<br>Access |                         | Certificate Status<br>Empty Cert |      |
| Trusted Points   |                         | BEGIN CERTIFICATE                |      |
| Certificates     |                         |                                  |      |
|                  |                         |                                  |      |
|                  |                         |                                  |      |
|                  |                         | Cancel                           | Save |

粘贴密钥环中请求的证书

### 应用密钥环

1. 导航到系统配置文件>远程访问>密钥环,选择创建的密钥环,然后单击保存。 UCS中心关闭当 前会话。

Hom

# UCS Central System Profile Manage

| UCS Central    | HTTPS       |   |
|----------------|-------------|---|
|                | Enabled     |   |
| Interfaces     | HTTPS Port  |   |
|                | 443         |   |
| Date & Time    | Key Ring    |   |
| DNS            | KeyRingTest | • |
|                |             |   |
| Remote         |             |   |
| Access         |             |   |
| Trusted Points |             |   |
| Certificates   |             |   |

选择创建的密钥环

验证

## 1. 等待可访问UCS中心并单击https://旁边的锁定。网站是安全的。

| Ô         | https://                   | /ι | ii/faces/Login.xhtml |                         |
|-----------|----------------------------|----|----------------------|-------------------------|
| Abo       | out                        |    |                      | $\left  \times \right $ |
| Ô         | Connection is secure       |    |                      | >                       |
| Þ         | Permissions for this site  |    |                      |                         |
|           | Cookies (1 cookies in use) |    |                      | >                       |
| UCS中心是安全的 |                            |    |                      |                         |
| 故障排除      |                            |    |                      |                         |

检查生成的证书是否包括SSL客户端和服务器身份验证密钥用法。

当向CA请求的证书不包含SSL客户端和服务器身份验证密钥用法时,错误提示"证书无效"(Invalid certificate)。此证书无法用于TLS服务器身份验证,显示check key usage extensions"。

Invalid certificate: This certificate cannot be used for TLS server authentication, check key usage extensions.

TLS服务器授权密钥错误

要验证从CA中选择的模板创建的PEM格式的证书是否具有正确的服务器身份验证密钥用法,您可以 使用命令openssl x509 -in <my\_cert>.pem -text -noout。您必须在Extended Key Usage 部分下看到 Web Server Authentication 和Web Client Authentication。

| 21:75                                                        |  |
|--------------------------------------------------------------|--|
| Exponent: 65537 (0x10001)                                    |  |
| X509v3 extensions:                                           |  |
| X509v3 Key Usage: critical                                   |  |
| Digital Signature Key Encipherment                           |  |
| X509v3 Extended Key Usage:                                   |  |
| TLS Web Server Authentication, TLS Web Client Authentication |  |
| X509v3 Subject Alternative Name: critical<br>DNS:            |  |
| X509v3 Subject Kev Identifier:                               |  |
| X509v3 Authority Key Identifier:                             |  |
| X509v3 CRL Distribution Points:<br>Full Name:                |  |
| Authority Information Access:                                |  |

请求的证书中的Web服务器和Web客户端授权密钥

UCS中心仍标记为不安全站点。

有时,在配置第三方证书后,浏览器仍会标记连接。

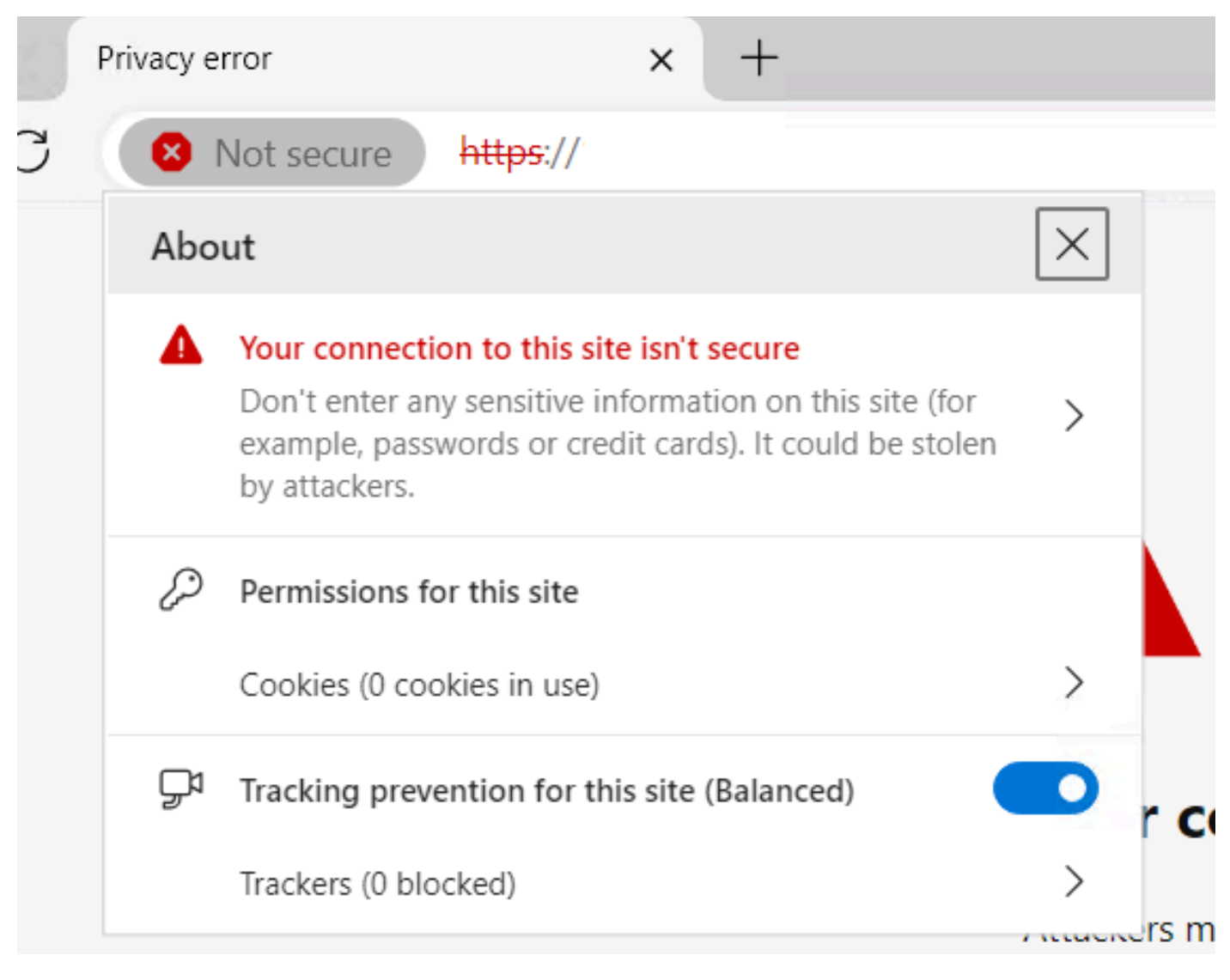

UCS中心仍是一个不安全的站点

要验证证书是否正确应用,请确保设备信任证书颁发机构。

# 相关信息

- <u>Cisco UCS中心管理指南2.0版</u>
- <u>思科技术支持和下载</u>

### 关于此翻译

思科采用人工翻译与机器翻译相结合的方式将此文档翻译成不同语言,希望全球的用户都能通过各 自的语言得到支持性的内容。

请注意:即使是最好的机器翻译,其准确度也不及专业翻译人员的水平。

Cisco Systems, Inc. 对于翻译的准确性不承担任何责任,并建议您总是参考英文原始文档(已提供 链接)。